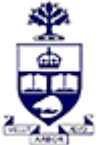

## **UNIVERSITY OF TORONTO**

Financial Advisory Services & Training Financial Services Department A Division of Business Affairs

## **REQUISITION - CHANGE FIS MASTER RECORD**

**Funds Center** 

| A Division of Business Aff                                                         | airs Send co                         | mpleted form by FAX: 416-9                       | 78-5572 OR email: <u>fast.help@utoronto</u> |  |
|------------------------------------------------------------------------------------|--------------------------------------|--------------------------------------------------|---------------------------------------------|--|
|                                                                                    | FC Number:                           |                                                  |                                             |  |
| 1. ADMINISTRATIVE DATA                                                             |                                      |                                                  |                                             |  |
| ontact Person:                                                                     |                                      |                                                  |                                             |  |
| mail Address:                                                                      |                                      | Date:                                            |                                             |  |
| C Manager (AMS Userid):                                                            |                                      | Phone:                                           |                                             |  |
| aculty / Division:                                                                 |                                      |                                                  |                                             |  |
| ddress:                                                                            |                                      |                                                  |                                             |  |
| 2. COMPLETE TO CHANGE FUN                                                          | IDS CENTER                           |                                                  |                                             |  |
| C Name: Enter the Fur                                                              | nds Center Name (e.g. Faculty, Dep   | partment FC Name. Maximum chai                   | racters, including spaces = 20)             |  |
| C Description: Enter the Sch                                                       | 1001/Division (e.g. Faculty, Departn | nent CC Description. Maximum cha                 | racters, including spaces = 40)             |  |
| arant Eunds Contor                                                                 |                                      |                                                  |                                             |  |
| arent Funds Center:                                                                |                                      |                                                  |                                             |  |
| <b>Linking Table Information:</b> $(Indicate CC(c) and (or IO(c)) to be linked to$ | the EC for planning /budget          | nurnosos Attach an additio                       | nal shoot if pocossan)                      |  |
| <u>Remove</u> Cost Center (s) / Internal Order (s) Linkage                         |                                      | Add Cost Center (s) / Internal Order (s) Linkage |                                             |  |
|                                                                                    |                                      |                                                  |                                             |  |
|                                                                                    |                                      |                                                  |                                             |  |
|                                                                                    |                                      |                                                  |                                             |  |
|                                                                                    |                                      |                                                  |                                             |  |
|                                                                                    |                                      |                                                  |                                             |  |
|                                                                                    |                                      |                                                  |                                             |  |
|                                                                                    |                                      |                                                  |                                             |  |
|                                                                                    |                                      |                                                  |                                             |  |
| 3. AUTHORIZATIONS                                                                  |                                      |                                                  |                                             |  |
| Applicant Name                                                                     |                                      | Manager Name                                     |                                             |  |
| Signatura                                                                          |                                      | Signature                                        |                                             |  |
|                                                                                    | FOR ADMINISTRA                       |                                                  |                                             |  |
| Signea by: Faculty/Division Notified:                                              |                                      |                                                  | vision Notified:                            |  |
| te:                                                                                |                                      | Date:                                            |                                             |  |